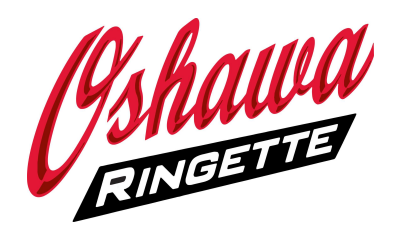

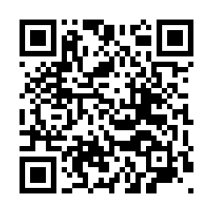

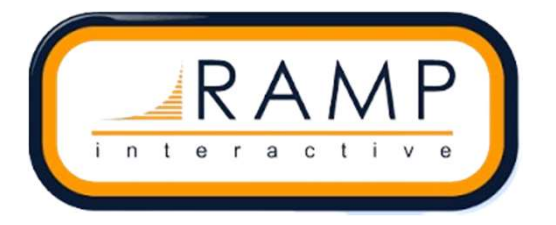

How to register using RAMP

Oshawaringette.ca

Please read and follow the instructions below to register your athlete.

- 1. Create username and password.
- 2. Log in and choose either "Participant" or "Available Participant Packages" to begin registration.
  - "Available Participant Packages" allows you to view all age groups and corresponding pricing. Select the appropriate division to begin registration
  - "Participant" takes you to the player registration page where you then select the appropriate division.

When choosing Season:

 Choose 2024-2025 Season to register for regular season packages

3. Fill out participant information (will save so you won't ever need to reenter the information).

4.Read all waivers and sign.

5.Add parent/guardian information.

6.Respond to all questions.

7.The final page provides a summary of all registration information entered. Please enter the payment type.

8. Click "Submit Registration". You will receive an email with payment information including installment timings/fee schedule.

9. To register a second player, go back to the dashboard and begin the process again.